## How To Generate Fiscal Year Periods

Here are the steps on how to create Fiscal Year:

- 1. From General Ledger menu, select Fiscal Year to open the Fiscal Year search screen.
- 2. Click New toolbar button to start adding new fiscal year.
- 3. Fill in required fields such as Fiscal Year Name, Start Date and End Date.
- 4. Click combo box button of the Retained Earnings field to open the combo box. Select retained earnings account from the list.
- 5. Once start and end date is entered, click Generate toolbar button to open Generate Period screen. This displays the Fiscal Year

## Name, Start Date and End Date you entered on Fiscal Year screen.

| Fiscal Year -              | 2016          |             |            |              |                 |             |             |           | ^ □                 |
|----------------------------|---------------|-------------|------------|--------------|-----------------|-------------|-------------|-----------|---------------------|
| New Save                   | Delete Und    | do Generate | Close Year | Set Current  | Close           |             |             |           |                     |
| Details A                  | Audit Log (3) |             |            |              |                 |             |             |           |                     |
| Fiscal Year:               | 2016          |             | Start D    | ate:         | 01/01/2016      | End         | Date: 12/31 | /2016     |                     |
| Status:                    | Open          |             | Retaine    | ed Earnings: |                 |             |             |           | ~                   |
| × Remove                   | e Filter:     |             | (          | Generate     | Periods         |             | ×           |           | Current Fiscal Year |
| <ul> <li>Period</li> </ul> | i Name        | Start Date  | End Date   | OK Cano      |                 |             | agement     | Inventory | Payroll             |
| ~                          |               |             |            | Details      |                 |             |             |           |                     |
|                            |               |             |            | Fiscal Y     | ear: 2016       | O Weekly    |             |           |                     |
|                            |               |             |            | Start Da     | ate: 01/01/2016 | Monthly     |             |           |                     |
|                            |               |             |            | End Dat      | te: 12/31/2016  | O Quarterly |             |           |                     |
|                            |               |             |            | ?            | Q Ready         |             |             |           |                     |
|                            |               |             |            |              |                 |             | _           |           |                     |
|                            |               |             |            |              |                 |             |             |           |                     |
|                            |               |             |            |              |                 |             |             |           |                     |
|                            |               |             |            |              |                 |             |             |           |                     |
|                            |               |             |            |              |                 |             |             |           |                     |
| 000                        | Edite         | d           |            |              |                 |             | 14          | Page      | 1 of 1 🕨 🕅          |

- 6. Select the period you want to create.
  - a. Quarterly Four periods will be created for the fiscal year.
  - b. Monthly One period created is equivalent to a month.
  - c. Weekly Will create periods by weekly.

If Origin Integration is enabled from the Company Preference, the only accepted period is Monthly since Origin requires 12 or 13 periods only per fiscal year.

- 7. Suppose Monthly is selected, click OK button to start generating the period.
- 8. Periods created will be displayed on the grid area. Each period has its Start Date, End Date and **Status**. Upon saving, the General Ledger, Accounts Receivable, Accounts Payable, Cash Management, Inventory and Payroll will be set to **Open** status.

| Addit Log (5)    |            |             |         |          |                  |                  |              |               |                  |    |
|------------------|------------|-------------|---------|----------|------------------|------------------|--------------|---------------|------------------|----|
| scal Year: 2016  |            | Start Date: |         | 01/01/20 | 16               |                  | End Date: 1  | 2/31/2016     |                  | l  |
| atus: Open       |            | Retained Ea | rnings: |          |                  |                  |              |               |                  |    |
| × Remove Filter: |            | Q           |         |          |                  |                  |              |               | Current Fiscal Y | ea |
| Period Name      | Start Date | End Date    | General | Ledger   | Accounts Receiva | Accounts Payable | Cash Managem | ent Inventory | Payroll          |    |
| January 2016     | 01/01/2016 | 01/31/2016  | Open    |          | Open             | Open             | Open         | Open          | Open             |    |
| February 2016    | 02/01/2016 | 02/29/2016  | Open    |          | Open             | Open             | Open         | Open          | Open             |    |
| March 2016       | 03/01/2016 | 03/31/2016  | Open    |          | Open             | Open             | Open         | Open          | Open             |    |
| April 2016       | 04/01/2016 | 04/30/2016  | Open    |          | Open             | Open             | Open         | Open          | Open             |    |
| May 2016         | 05/01/2016 | 05/31/2016  | Open    |          | Open             | Open             | Open         | Open          | Open             |    |
| June 2016        | 06/01/2016 | 06/30/2016  | Open    |          | Open             | Open             | Open         | Open          | Open             |    |
| July 2016        | 07/01/2016 | 07/31/2016  | Open    |          | Open             | Open             | Open         | Open          | Open             |    |
| August 2016      | 08/01/2016 | 08/31/2016  | Open    |          | Open             | Open             | Open         | Open          | Open             |    |
| September 2016   | 09/01/2016 | 09/30/2016  | Open    |          | Open             | Open             | Open         | Open          | Open             |    |
| October 2016     | 10/01/2016 | 10/31/2016  | Open    |          | Open             | Open             | Open         | Open          | Open             |    |
| November 2016    | 11/01/2016 | 11/30/2016  | Open    |          | Open             | Open             | Open         | Open          | Open             |    |
| December 2016    | 12/01/2016 | 12/31/2016  | Open    |          | Open             | Open             | Open         | Open          | Open             |    |
|                  |            |             |         |          |                  |                  |              |               |                  |    |

| ie necorus osermanuar |         |                |            |
|-----------------------|---------|----------------|------------|
| 8 6 8                 | M 4 Þ   | 0              |            |
|                       | Period  | Begin Date     | End Date   |
| Fiscal Year           | 2013 01 | ? 01012013     | ? 01312013 |
|                       | 02      | ? 02012013     | ? 02282013 |
|                       | 03      | ? 03012013     | ? 03312013 |
|                       | 04      | ? 04012013     | ? 04302013 |
|                       | 05      | ? 05012013     | ? 05312013 |
|                       | 06      | ? 06012013     | ? 06302013 |
|                       | 07      | ? 07012013     | ? 07312013 |
|                       | 08      | ? 08012013     | ? 08312013 |
|                       | 09      | ? 09012013     | ? 09302013 |
|                       | 10      | ? 10012013     | ? 10312013 |
|                       | 11      | ? 11012013     | ? 11302013 |
|                       | 12      | ? 12012013     | ? 12312013 |
|                       | 1       | Year is Closed |            |